# 無償化に関するバージョンアップのお知らせ

10月より始まりました、幼児教育・保育の無償化に伴い 領収証・提供証明書の出力ができるようバージョンアップしました。 出力が必要な園様はご一読ください。

# 領収証・提供証明書の出力

Г

ツリーメニューの「月次の作業> 園児> 保育費請求(月)」より出力できます。

| Excel出力 —                  |                           |
|----------------------------|---------------------------|
| 🗧 💻 B + 💥 🞯 -              | 選択肢に、以下の2つを追加しました。        |
| ● 出力するExcelを選択してください       | ,领収証(孔学肋式幼稚园),坦供証明聿       |
| ○ 保育費請求書(月)                | • 阴状趾(松于功成幼稚图)于延伤趾仍音      |
| ○ 保育費請求一覧                  | ・領収証(預かり・認可外・一時保育等)+提供証明書 |
| ○ 家庭用保育費請求書                |                           |
| ○ 促变弗铸式 妻(口)               |                           |
| ● 領収証(私学助成幼稚園)+提供証明書       |                           |
| ○ 領収証(預かり・認可外・一時保育等)+提供証明書 |                           |
|                            |                           |
|                            |                           |
|                            |                           |
|                            |                           |
| 請求書発行日 令和1年10月19日 1        |                           |
| 日単位請求日 令和1年10月19日 1        |                           |
| 請求のない週児も出力する 🗆             |                           |
| 日本の                        | 6 閉じる                     |

1つのExcelファイルで、領収証と提供証明書の両方を出力できます。

| 第□号様式(第○条関係) 【              | 請求書参考様式その7-1-2】         |         |                                                 |                          |                |                |                          |
|-----------------------------|-------------------------|---------|-------------------------------------------------|--------------------------|----------------|----------------|--------------------------|
|                             |                         | ₩ 月 日   | 第○号様式(第○条開係)                                    | 【請求書参考様式その               | 07-2]          |                |                          |
| 特定子ども                       | ・子育て支援の提供に係る領収証         |         |                                                 | 特定子ども・子育て                | 支援提供証明書        |                |                          |
| 預かり保育事業・認可外保育施設             | ・一時預かり事業・病児保育・子育て援助活動支援 | 最事業の利用料 |                                                 | 【令和 年                    | 月分】            |                |                          |
|                             |                         |         | 211 <i>H</i> T 82                               | 1925<br>2000 フリガナ        |                | 法第30長の4        | の認定種別                    |
| 納 入 者                       | 様                       |         | 我走<br>保護者 氏 名                                   | 超定<br><sup>子ども</sup> 氏 名 |                | □ #10 D #      | 12 <b>0 %</b> 3 <b>0</b> |
| ただし、施定子ども・子宮で支援利用           |                         |         | (以下の記載は、「支援の内容」、「提供した日(提供目                      | 款)」、「提供時間帯」、「I           | ♥用」がわかる書類の派付をも | って替えることも可能)    |                          |
| ALL OF THE FE OF THE CALLED | MARCE 11 2007 2000      |         | 特定子ども・子育て支援の内容<br>注) □にレを記入                     | 提供した日(                   | B供日數※1)        | 提供時間帯※2        | 費用※3                     |
|                             |                         |         | □ 幼児教育(認定こども面・幼稚園・特別支援学校)                       | в ~                      | Ħ              | · ~ ·          | m                        |
|                             | 設 量 者 名 称               |         | □ 認可外保育施設                                       | в ~                      | B              | : ~ :          | B                        |
|                             | 主たる事務所の<br>既 在 地        |         | <ul> <li>         一 預かり保育事業         </li> </ul> | н ~                      | 目 (目)          | : ~ :          | 円                        |
|                             |                         |         | ロー時預かり事業                                        | в ~                      | В              | . ~ .          | 円                        |
|                             | 代表者職氏名                  | 印       | □ 病児保育事業                                        | ₿ ~                      | B              | : ~ :          | 円                        |
|                             | 施設・事業所                  |         | □ 子育て援助活動支援事業                                   | H ~                      | Ħ              | : ~ :          | 円                        |
| 特定子ども・子育で3<br>利用料の領収金額      | を提 円 (下記Dの会             | 2類)     | ※1 播供日数は、預かり保育事業のみ記載。 班2 参                      | 歴供時間著は、標準的な利用B           | 開帯の記入でも可。 ※3   | 費用は特定子ども・子育て支援 | 利用料の額を記                  |
|                             |                         |         | 上記のとおり都定子どもに対し、特定子ども・子育で支<br>証明します。             | <b>に</b> 擬を提供したことを       | 設置者名称          |                |                          |
| 【特定子ども・子育て支援利用料             | の内訳】                    |         |                                                 |                          | 主たる事務所の所在地     |                |                          |
| 当該月分の利用料(保育料)と              | LT                      | ĦФ      |                                                 | 年 月 日                    | 代表者職氏名         |                | 8                        |
| 「執完子ども・子育て支援利用料             | 以外の領収金額]                |         |                                                 |                          | 施設・事業所<br>の名称  |                |                          |
| 日用品、文房具、行事参加費、              | 、食材料費、通園通迎費等として         | m       |                                                 |                          |                |                |                          |
|                             |                         |         |                                                 |                          |                |                |                          |
|                             |                         |         |                                                 |                          |                |                |                          |
| ※認可外の居宅訪問型保育事業や子り           | 冒て援助活動支援事業について、送迎のみの利用は | 対象外     |                                                 |                          |                |                |                          |
|                             |                         |         |                                                 |                          |                |                |                          |

出力するためには、以下の作業が必要となります。

- 1.自治体の様式に合わせたExcel原本を作る
- 2. 園児台帳の情報を更新する
- 3. 試しにExcel出力し、料金が正しいか確認する
- ※料金プランが正しく表示されない場合は、弊社サポートセンターにお問い合わせください。

# 1.自治体の様式に合わせたExcel原本を作る

WEL-KIDSから出力できる様式は、あくまで国の参考様式です。

自治体より配布された様式に合わせて、園様にてExcel原本を作成していただく必要があります。

## ①「出カタグ」を埋め込む

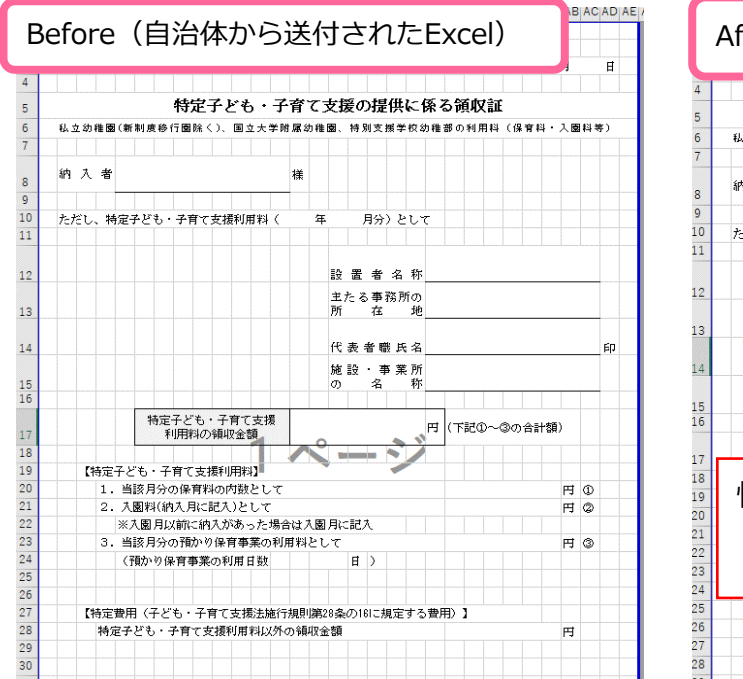

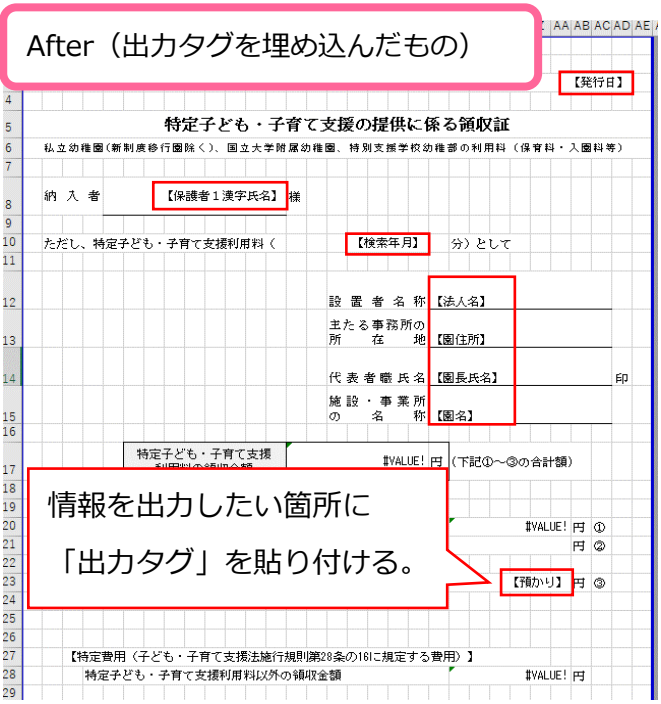

く出カタグ一覧>

| 【発行日】         | 「請求書発行日」で設定した日にち |  |  |  |
|---------------|------------------|--|--|--|
| 【検索年月】        | 保育費請求(月)で検索した年月  |  |  |  |
| 【幼児教育】        | 幼児教育にかかった金額      |  |  |  |
| 【認可外】         | 認可外保育事業にかかった金額   |  |  |  |
| 【一時預かり】       | 一時預かり保育事業にかかった金額 |  |  |  |
| 【預かり】         | 預かり保育にかかった金額     |  |  |  |
| 【請求金額合計】      | 請求金額の合計          |  |  |  |
| 【預かり利用日数】     | 預かり保育を利用した日数     |  |  |  |
| 【法人名】         |                  |  |  |  |
| 【園名】          | 周情報の設定にて設定可能     |  |  |  |
| 【園住所】         | 国用報の設定にて設定可能     |  |  |  |
| 【園長氏名】        |                  |  |  |  |
| 【園児漢字氏名】      |                  |  |  |  |
| 【園児カナ氏名】      |                  |  |  |  |
| 【園児かな氏名】      |                  |  |  |  |
| 【園児生年月日】      | ]                |  |  |  |
| 【施設等利用給付認定区分】 | 園児台帳にて設定可能       |  |  |  |
| 【保護者1漢字氏名】    |                  |  |  |  |
| 【保護者1かな氏名】    |                  |  |  |  |
| 【保護者1カナ氏名】    |                  |  |  |  |
| 【保護者1続柄】      |                  |  |  |  |

## ②シート名を変更する

タグを貼り付けたシートのシート名を指定の文字に変更する必要があります。

- シート名を以下に変更してください。
  - ・領収証
  - ・提供証明書

領収証 提供証明書 🕂 🕂

シートは片方のみでも出力可能です。

#### ③出力方法

法 作成したExcel原本の出力方法を説明します。

## 1. 作成したExcel原本を複製する

| 名前                                                                                                    | 更新日時     | 種類        | サイズ                        |
|----------------------------------------------------------------------------------------------------|----------|-----------|----------------------------|
| 国 国 国 ー コピー、xlsx 日 ロ ロ ー 、 L の エ ー 、 L の エ ー ー 、 L の エ ー ー ー ー ー ー ー ー ー ー ー ー ー ー ー ー ー ー | ①原本を複製する | (コピー・貼り付に | ナ) <sup>В КВ</sup><br>В КВ |
| 名前                                                                                                    | 更新日時     | 種類        | サイズ                        |
| 国 【原本】領収証・提供証明書.xlsx 国 2019年10月_領収書・提供証明書.xlsx                                                                                                    | ②名前を変更する | (左記は一例)   | 28 KB<br>28 KB             |

# 2. 原本に出力する

保育費請求(月)で出力したい月で検索し、Excel出力ボタンをクリックします。

| Excelită — 🗆 🗙                                                                                                    |
|----------------------------------------------------------------------------------------------------|
| 🖷 🖪 + 🖞 🞯 -                                                                                                    |
| <ul> <li>●出力するExcelを選択してびださい</li> <li>○保育豊請求書(月)</li> <li>○保育豊請求一覧</li> </ul>                                                                                                    |
| <ul> <li>○ 家庭用除骨質時水告</li> <li>○ 保宮書請求書(□)</li> <li>● 領収証(私学助成幼稚園) +提供証明書</li> <li>○ 領収証(預か)・認可外・一時保育等) +提供証明書</li> <li></li> </ul>                                                                 |
| <ul> <li>出方オプション</li> <li>出方た C*Users#r0376/Desktop</li> <li>アァイル名 2019年10月.通常、頻収証(私学助成幼稚園) +提供証明書:xl</li> <li>請求書発行日 令和1年10月19日 1</li> <li>日半位請求日 令和1年10月19日 1</li> <li>請求のない選択と出力する こ</li> </ul> |
| <ul> <li></li></ul>                                                                                                    |
| * ユーカルディスク(C × く                                                                                                    |
| ▲ フォルダーの非表示 保存(S) キャンセル                                                                                                    |
| <ul> <li>● 領収証(私学助成幼稚園)+提供証明書</li> <li>○ 領収証(預かり・認可外・一時保育等)+提供証明書 、</li> </ul>                                                                                                    |
| ● ###がおい ④ 出力先やファイル名が指定したものに                                                                                                    |
| 出力先 C <sup>+</sup> Users <sup>+</sup> n0376 <sup>+</sup> Desktop <sup>+</sup> <sup>+</sup> 領収書·提供証明書<br>ファイル名 2019年10月.領収書·提供証明書×lsx<br>諸求書発行日 令和1年10月19日                                          |
| 日単位請求日 令和1年10月19日 1                                                                                                    |
| 請求のない圏児も出力する                                                                                                    |
|                                                                                                    |

領収証・提供証明書の出力に必要な情報は、予め園児台帳に登録が必要です。

- 特に、以下の項目が未入力の状態ではないでしょうか?
  - ・施設等利用給付認定区分(新認定区分)
  - ・保護者1漢字氏名
  - ・保護者1かな氏名
  - ・保護者1続柄

お手数ではございますが、1人1人園児台帳を開いての登録をお願いします。

# 3.試しにExcel出力し、料金が正しいか確認する

弊社にて、必要な金額が表示されるよう順次設定していきます。 出力をお試しいただき、正しい出力ができているかご確認ください。

正しく出力されない場合やご不明な点等ございましたら、サポートセンターまでご連絡ください。

## 《制限留意事項》

- 領収証・提供証明書のExcel出力について、下記3点について、ご留意ください。
- 各料金プランが無償化対象額かどうかは、弊社にて設定を行います。
   (オプションプランのみ、園様にて設定が可能です。)
   園様にて事前の出力テストを実施いただき、
   出力される金額等が相違ないか、必ずご確認ください。
   無償化の金額が正しく計上されない場合は、
   弊社サポートセンターまでお問い合わせください。
- WEL-KIDS上で計算された料金を、Excelに出力します。
   そのため、Excel上で関数などを用いて料金を計算している場合は、
   正しい金額が表示されません。
- ・ 無償化の金額が0円となる園児は、Excel出力時にシートを作成しません。
   上記のような園児でも、シートを作成したい場合は
   「請求のない園児も出力する」チェックをつけて出力ボタンを押してください。